## "Wymiana studencka" w serwisie USOSWeb

składanie wniosków o wyjazdy zagraniczne objęte programem Erasmus

## SPIS TREŚCI

| Wprowadzenie                                         | Błąd! Nie zdefiniowano zakładki. |
|------------------------------------------------------|----------------------------------|
| Interfejs studenta                                   | Błąd! Nie zdefiniowano zakładki. |
| Przeglądanie ofert                                   | Błąd! Nie zdefiniowano zakładki. |
| Pierwszy etap rekrutacji – składanie wniosku         | Błąd! Nie zdefiniowano zakładki. |
| Drugi etap rekrutacji – przyznane miejsca na wyjazdy | 1                                |
| Wydruk formularza kwalifikacyjnego                   | 4                                |

## DRUGI ETAP REKRUTACJI – PRZYZNANE MIEJSCA NA WYJAZDY

Wraz z zakończeniem rekrutacji w serwisie USOSWeb, w jednostce organizacyjnej tworzona jest komisja rekrutacyjna mająca na celu rozpatrzenie złożonych przez studentów wniosków. Po spotkaniu mającym na celu weryfikację aplikacji studentów oraz po zakończeniu obrad komisji, pracownik pełniący funkcję koordynatora ds. programu Erasmus jednostki organizacyjnej wprowadza do systemu decyzję komisji oraz informuje studentów o rozpatrzeniu wniosków.

Komponent "wymiana studencka" w oknie wniosków studenta pozwala sprawdzić decyzję komisji. Strona dostępna jest po użyciu odnośnika "wnioski" z głównego interfejsu modułu wymiany studenckiej (*Rysunek 22*). Kolumna "status" przedstawia informacje na temat decyzji komisji rekrutacyjnej (*Rysunek 23*). Status "przyznano wyjazd" oznacza, że komisja zaakceptowała wniosek studenta. W przypadku negatywnego rozpatrzenia wniosku, w kolumnie wyświetli się treść "rozpatrzono negatywnie".

| LSOSweb                                                                                                    | AKTUALNOŚCI KATALOG MÓJ USOSWEB DLA STUDENTÓW DLA PRACOWNIKÓW DLA WSZYSTKICH | XX |
|----------------------------------------------------------------------------------------------------|------------------------------------------------------------------------------|----|
| WPROWADZENIE<br>REJESTRACJE<br>b kalendarz<br>k koszyk<br>n a przedmioty<br>b pespośrednie do grup<br>b preferencję grup<br>n a egzaminy | Wymiana studencka<br>Co chcesz zrobić?                                       |    |

Rysunek 22 Przejście do okna wniosków

| USOSweb                                                                                                    | AKTUALNOŚCI KATALOG MÓJ USOSWEB DLA STUDENTÓW DLA PRACOWNIKÓW DLA WSZYSTKICH                                                                                                    |
|----------------------------------------------------------------------------------------------------|----------------------------------------------------------------------------------------------------|
| WPROWADZENIE                                                                                                   | Moje wnioski                                                                                                    |
| REJESTRACJE<br>kalendarz<br>koszyk<br>na przedmioty<br>bezpośrednie do grup<br>preferencje grup<br>na egzaminy | Jeśli ubiegasz się o wyjazd w kilku jednostkach, to może się zdarzyć, że na<br>tej stronie nie zobaczysz wniośków złożonych w innych jednostkach.<br>Złóż nowy wniosek                                                                                                    |
| MOJE STUDIA<br>b sprawdziany<br>coceny<br>podpięcia<br>POL-on<br>decyzje                                       | Obecnie żadna jednostka nie prowadzi rekrutacji na wyjazdy zagraniczne.<br>Lista złożonych wniosków                                                                                                    |
| <ul> <li>zaliczenia etapów</li> <li>grupy dziekańskie</li> <li>podania</li> <li>rankingi</li> </ul>            | K     K     Elementy 11 z 1     Image: Constraint of the second second seco |
| <ul> <li>stypendia</li> <li>wymiana studencka</li> <li>oferty wyjazdów</li> <li>wnioski</li> </ul>             | K     Elementy 11 z 1                                                                                                    |

#### Rysunek 23 Sprawdzenie statusu wniosku

Otrzymanie miejsca na wyjazd wiąże się z koniecznością uzupełnienia wniosku o dodatkowe informacje potrzebne do zakończenia procedury przyznawania wyjazdu przez jednostkę organizacyjną. W tym celu student powinien wypełnić formularz wyjazdu, który dostępny jest po przejściu na stronę wyjazdów (opcja "wyjazdy" w interfejsie komponentu wymiany studenckiej, przedstawiona na Rysunku 24) i użyciu odnośnika "uzupełnij" w tabeli przyznanych wyjazdów (Rysunek 25).

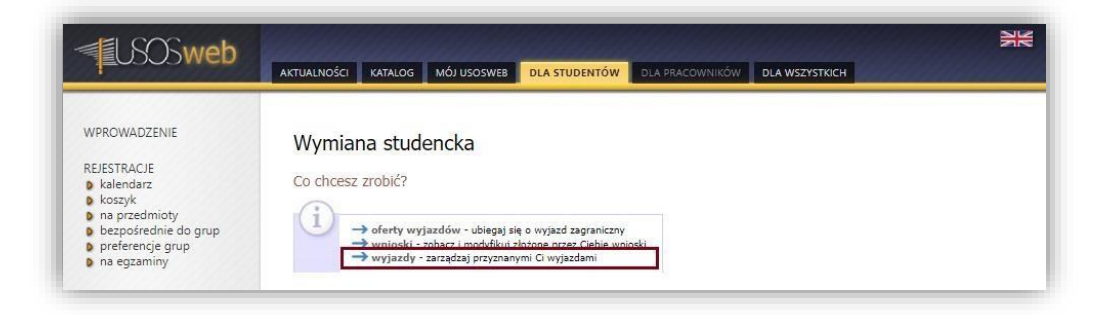

#### Rysunek 24 Przejście do okna wyjazdów

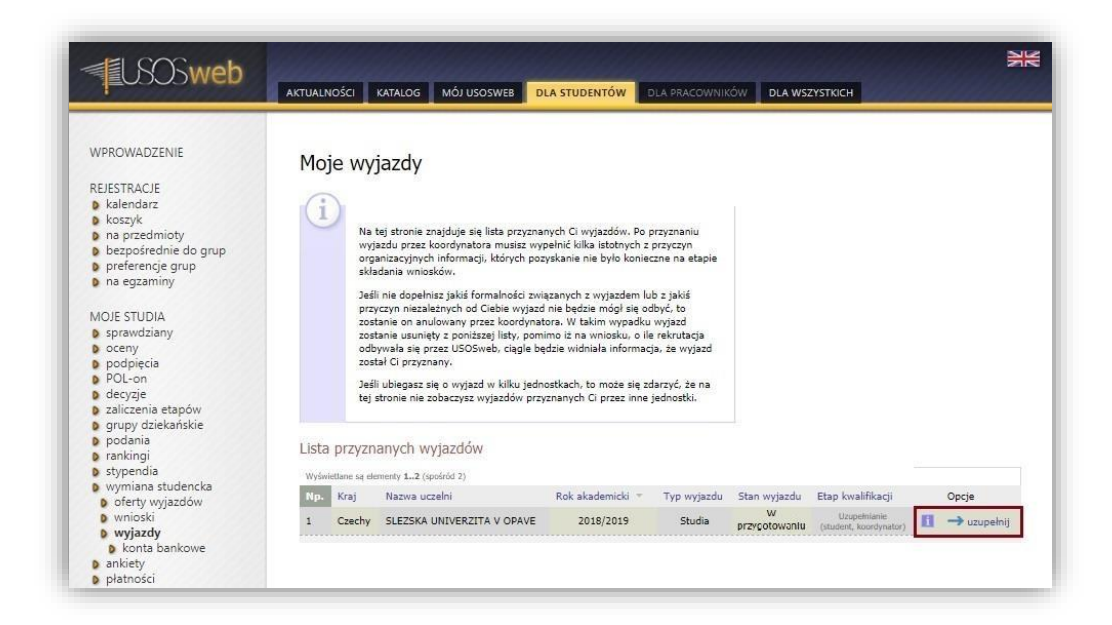

Rysunek 25 Otwarcie formularza wyjazdu

- języka wiodącego wyjazdu (i jego poziomu),
- dofinansowania z tytułu niepełnosprawności,
- otrzymywanych stypendiów,
- rodzaju spodziewanej korespondencji, 🛛 planowanego czasu pobytu oraz 🛛

znajomości języka polskiego.

Po wprowadzeniu wszystkich wymienionych danych etap kwalifikacji przyznanego wyjazdu zmieni się z "Uzupełnienie (student, koordynator)" na "Uzupełnienie (koordynator)".

Wpisane przez studenta dane analizowane są przez koordynatora wymiany studenckiej jednostki organizacyjnej rekrutacji. Następnie pracownik pełniący funkcję koordynatora uzupełnia pozostałe dane wyjazdu (etap kwalifikacji wniosku studenta zmieni się na "Ostateczna weryfikacja"). Koordynator po zweryfikowaniu danych wyjazdu zatwierdza go, blokując w ten sposób możliwość edycji tych informacji. Etap kwalifikacji przyjmuje status: "zakończona" (Rysunek 27).

| OWADZENIE                           | Formularz v                                                                                                    | vyjazdu                                                                                                    |                                                                                                    |                                                                                                    |                                                                                                    |                                                                                                    |
|-------------------------------------|----------------------------------------------------------------------------------------------------|----------------------------------------------------------------------------------------------------|----------------------------------------------------------------------------------------------------|----------------------------------------------------------------------------------------------------|----------------------------------------------------------------------------------------------------|----------------------------------------------------------------------------------------------------|
| STRACJE                             | H wróć do listy wyjazi                                                                                                    | dów                                                                                                    |                                                                                                    |                                                                                                    |                                                                                                    |                                                                                                    |
| alendarz<br>oszyk                   | Dane onálne                                                                                                    |                                                                                                    |                                                                                                    |                                                                                                    |                                                                                                    |                                                                                                    |
| a przedmioty<br>ezpośrednie do grup | band ogoine                                                                                                    |                                                                                                    | to do not a sustant data                                                                                                    |                                                                                                    |                                                                                                    | -                                                                                                    |
| referencje grup                     | Instytut Nauk Polityc                                                                                                    | znych i Dziennikarstwa                                                                                                    | Wydział Nauk Spi                                                                                                    | lecznych                                                                                                    |                                                                                                    |                                                                                                    |
| a egzaminy                          | Minister                                                                                                    |                                                                                                    | Imia :                                                                                                    | Rieft                                                                                                    |                                                                                                    |                                                                                                    |
| E STUDIA                            | Name PESEL                                                                                                    | _                                                                                                    | NUMER I SERE COWOOL                                                                                                    | 0201022000                                                                                                    | _                                                                                                    |                                                                                                    |
| ceny                                |                                                                                                    |                                                                                                    | Arites, A-mail:                                                                                                    |                                                                                                    |                                                                                                    |                                                                                                    |
| odpięcia<br>DL-on                   | internetion.                                                                                                    |                                                                                                    | wyślij wi                                                                                                    | adomość <u>(+)</u>                                                                                                    |                                                                                                    |                                                                                                    |
| ecyzje<br>aliczenia etapów          | Kod Erearmus uctelni przy                                                                                                    | Auntituci);                                                                                                    | Nativas uczalni przyjm                                                                                                    | igeney: Numer umer                                                                                                    | nyz                                                                                                    |                                                                                                    |
| rupy dziekańskie                    | CZ OPAVADI                                                                                                    | (ni www.datarwin                                                                                                    | SLEZSKA UNIVER                                                                                                    | ZITA V OPAVE 721                                                                                                    |                                                                                                    |                                                                                                    |
| inkingi                             |                                                                                                    |                                                                                                    | Koorstynator umawy s<br>(niezmany)                                                                                                    | czedni przyjmującej:                                                                                                    |                                                                                                    |                                                                                                    |
| ypendia<br>ymiana studencka         | avysig wiede                                                                                                    | omosc                                                                                                    |                                                                                                    |                                                                                                    |                                                                                                    |                                                                                                    |
| oferty wyjazdów<br>wnioski          | Oblekun cirgenizacyjny:<br>(rileznany <sup>*</sup> )                                                                                                    |                                                                                                    | (niconany)                                                                                                    |                                                                                                    |                                                                                                    |                                                                                                    |
| wyjazdy                             | Rik akademide:<br>2018/2019 🛡                                                                                                    |                                                                                                    | Dziedzina wraz z kode<br>14.1 Nauki politye                                                                                           | m Erasmus: ISCED:<br>zne (politologia) (0312) Po                                                                                                    | litologic i wiedze o społeczeństw                                                                                                    | ñe                                                                                                    |
| wypełnianie                         | Deservation                                                                                                    | -4.5                                                                                                    |                                                                                                    |                                                                                                    |                                                                                                    |                                                                                                    |
| latności<br>yplomy                  | Wyjazd w<br>Erasmus,<br>praktyka<br>Czy uczestniczyłeś w                                                                                                    | v ramach programu Eras<br>Erasmus+ lub Erasmus<br>– SMP).<br>cześniej w wyjazdach w                                                                                                    | mus+ jest możliwy i<br>Mundus. W składan<br>ramach programu B                                                                         | akże w sytuacji, gdy studeni<br>ym oświadczeniu trzeba wyn<br>grasmus? Так <b>т</b>                                                                                                    | t wcześniej uczestniczył w innych<br>nienić wszystkie takie wyjazdy (s                                                                                                    | h wyjazdach w ramach<br>studia – SMS oraz                                                                                                    |
| latności<br>yplomy                  | Wyjazd w<br>Erasmus,<br>praktyka<br>Czy uczestniczyłeś w<br>Brak informacji u<br>Wszystkie odbyt                                                                                                    | v ramach programu Eras<br>Erasmus+ lub Erasmus<br>– SMP).<br>cześniej w wyjazdach w<br><i>dotyczących poprz</i><br>e wyjazdy w rama                                                                                                    | mus+ jest możliwy<br>Mundus. W składan<br>ramach programu E<br><i>ednich wyjazd</i> i<br>ch programu E                                | akże w sytuacji, gdy student<br>ym oświadczeniu trzeba wyn<br>rasmus? Тлж <b>т</b><br><i>бw Erasmus lub Erasm</i><br><b>rasmus, Erasmus+ lul</b>                                                                                                    | t wcześniej uczestniczył w innych<br>nieńć wszystkie takie wyjazdy (s<br>nus+ lub Erasmus Mund<br>b Erasmus Mundus 🕕                                                                         | h wyjazdach w ramach<br>tudia – SMS oraz<br><i>us w systemie US</i>                                                                                                    |
| atności<br>yplomy                   | Uyjazd w<br>Eramus,<br>praktyka<br>Czy uczestniczyleś w<br>Brak informacji u<br>Wszystkie odbyt<br>Czy to były<br>praktyki?                                                                                                    | ramach programu Eras<br>Erasmus+ lub Erasmus<br>– SMP).<br>cześniej w wyjazdach w<br>dotyczących poprz<br>e wyjazdy w rama<br>Rodzaj studiów                                                                                                    | mus+ jast możliwy i<br>Mundus. W składan<br>ramach programu <b>I</b><br><i>ednich wycjazdo</i><br><b>ch programu E</b><br>Rok studiów | akte w sytuacji, gdy studen<br>ym oświadczeniu trzeba wyn<br>rasmus? TAK <b>T</b><br><i>Św Erasmus lub Erasm</i><br>rasmus, Erasmus + lub<br>Cykł dydaktyczny                                                                                                    | t wcześniej uczestniczył w innych<br>nienić wszystkie takie wyjazdy (s<br>nus+ lub Erasmus Mundu<br>b Erasmus Mundus 1<br>Długość<br>(or miesiącach)                                         | h wyjazdach w ramach<br>tudia – SMS oraz<br><i>us w systemie US</i><br>Nazwa<br>uczelni/instytucji                                                                         |
| atności<br>yplomy                   | i Wyjazd w<br>Eramus,<br>praktyka<br>Cry uczestniczyleś w<br>Brak informacji u<br>Wszystkie odbyt<br>Cry to były<br>Cry to były<br>NE (studie)                                                                                                    | v ramach programu Eras<br>Erasmus+ lub Erasmus<br>– SMP).<br>cześniej w wyjazdach w<br>dotyczących poprz<br>e wyjazdy w rama<br>Rodzoj studiów<br>Pierwszego stopnia                                                                                                    | mus+ jast mođiny v<br>Mundus. W skladan<br>ramach programu I<br>ednich wyjazdi<br>ch programu E<br>Rok studiów<br>1                   | akte w sytuacji, gdy studen<br>ym oświadczeniu trzeba wyn<br>rasmus? TAK <b>T</b><br><i>Św Erasmus lub Erasm</i><br>rasmus, Erasmus + lub<br>Cylel dydaktyczny<br>2017/2018                                                                                                    | t wcześniej uczestniczył w innych<br>nienić wszystkie takie wyjazdy (s<br>nus+ lub Erasmus Mundus<br>b Erasmus Mundus<br>Długość<br>(w miesiącach)<br>5.93                                   | h wyjazdach w ramach<br>ruudia – SMS oraz<br><i>us w systemie US</i><br>Nazwa<br>uccelni /instytucj<br>ACCADEMA DI EEL<br>ARTI DI ROM                                      |
| atności<br>ypiomy                   | Wyjad w<br>Eramus,<br>praktyła<br>Cy uczestniczyłeś w<br>Brak informacji w<br>Wszystkie odbyt<br>Cyt to były?<br>NIE (studie)                                                                                                    | v ramach programu Eras<br>Erasmus+ lub Erasmus<br>– SMP).<br>cześniej w wyjazdach w<br>dotyczących poprz<br>e wyjazdy w rama<br>Rodzoj studiów<br>Pierwszego stopnia                                                                                                    | mus+ jest możliwy i<br>Mundus. W składan<br>ramach programu i<br>ednich wyjazdł<br>ch programu E<br>Rok studiów<br>1                  | akte w synacji, gdy studen<br>wrodswiadczeniu trzeba wyn<br>rasmus? TAK <b>T</b><br><i>Sw Erasmus lub Erasm</i><br>rasmus, Erasmus+ lul<br>Cykł dydaktyczny<br>2017/2018                                                                                                    | t wczaśniej uczastniczył w innych<br>nienić wszystkie takie wyjazdy (s<br>nus+ lub Erasmus Mundus<br>b Erasmus Mundus<br>(w miesiącach)<br>5.93<br>Data wyjazdu:                             | n wyjazdach w ramach<br>studia – SMS oraz<br>us w systemie US<br>Nazvela / instytusij<br>ACCADEMIA DI BEL<br>ARTI DI ROMA                                                  |
| latności<br>yplomy                  | Wyjazd w<br>Eramus,<br>praktyka<br>Cry uczestniczyłeś w<br>Brak informacji o<br>Wszystkie odbyt<br>Cry to były<br>praktyka?<br>NIE (studia)<br>                                                                                                    | v ramach programu Eras<br>Erasmus+ lub Erasmus<br>– SMP).<br>cześniej w wyjazdach w<br>dotyczących poprz<br>e wyjazdy w rama<br>Rodzoj studiów<br>Pierwszego stopnia<br>–wybierz-                                                                                                    | mus+ jest možlivy i<br>Mundus. W skladan<br>ramach programu f<br>ednich wyjazdi<br>ch programu E<br>Rok studiów<br>1                  | akte w sytuacji, gdy studen<br>ym oświadczeniu trzeba wyn<br>rasmus? TAK<br>fw Erasmus lub Erasm<br>rasmus, Erasmus + lub<br>Cykł dydaktyczny<br>2017/2018<br>-wybiet                                                                                                    | t wczaśniej uczastniczyl w Innych<br>nienić wszystke takie wyjazdy (s<br>nus+ lub Erasmus Mundus<br>b Erasmus Mundus<br>(w miesiącach)<br>5.93<br>Data wyjazdu:<br>Data powrotu:             | wyjazdach w ramach<br>studia – SMS oraz<br>us w systemie US<br>Nazwei<br>Accubenta DI Bel<br>ARTI DI ROMA                                                                  |
| latności<br>yplomy                  | Wyjazd w<br>Eramus,<br>praktyka<br>Cry uczestniczyłeś w<br>Brak informacji u<br>Wszystkie odbyt<br>Cry to były<br>praktyki?<br>NIE (studie)<br>                                                                                                    | v ramach programu Eras<br>Erasmus+ lub Erasmus<br>– SMP).<br>cześniej w wyjazdach w<br>dotyczących poprz<br>e wyjazdy w rama<br>Rodzoj studiów<br>Pierwszego stopnia<br>–wybierz V                                                                                                    | mus+ jest možlivy i<br>Mundus. W skladan<br>ramach programu B<br>ednich wyjazdi<br>ch programu E<br>Rok studiów<br>1<br>              | akte w synacji, gdy studen<br>wrodswiadczeniu trzeba wyn<br>irasmus? 174K T<br>Św Erasmus lub Erasm<br>rasmus, Erasmus+ lub<br>Cykł dydaktyczny<br>2017/2018<br>-wybiec                                                                                                    | t wczaśniej uczastniczył w innych<br>nienić wszystkie takie wyjazdy (s<br>nus+ lub Erasmus Mundus<br>b Erasmus Mundus<br>Długość<br>(w miesiącach)<br>5.93<br>Data wyjazdu:<br>Data powrotu: | n wyjazdach w ramach<br>studia – SMS oraz<br>us w systemie US<br>Nazovia<br>Nazovia/instytuscj<br>ACCADEMIA DI BEL<br>ARTI DI ROMA<br>z litiy<br>wyte                      |
| latności<br>yplomy                  | Wyjad w<br>Eramus,<br>praktyła     Cy uczestniczyłeś w<br>Brak informacji o<br>Wszystkie odbyt<br>Cy to były<br>praktyła?<br>NIE (studia)<br>                                                                                                    | v ramach programu Eras<br>Erasmus+ lub Erasmus<br>– SMP).<br>cześniej w wyjazdach w<br>dotyczących poprz<br>e wyjazdy w rama<br>Rodzoj studiów<br>Pierwszego stopnia<br>–wybierz–                                                                                                    | mus+ jest možlivy i<br>Mundus. W skladan<br>ramach programu B<br>ednich wyjazdi<br>ch programu E<br>Rok studiów<br>1<br>              | akte w sytuacji, gdy studen<br>wrodswiadczeniu trzeba wyn<br>irasmus? 174K <b>T</b><br><i>Sw Erasmus lub Erasm</i><br>rasmus, Erasmus+ lul<br>Cykł dydaktyczny<br>2017/2018<br>wybiez                                                                                                    | t wczaśniej uczastniczył w innych<br>nienić wszystkie takie wyjazdy (s<br>nus+ lub Erasmus Mundus<br>b Erasmus Mundus<br>(w miesiącach)<br>5.93<br>Data wyjazdu:<br>Data powrotu:            | n wyjazdach w ramach<br>nucia – SMS oraz<br>us w systemie US<br>Nazovia<br>Nazovia/instytuscj<br>ACCADEMIA DI BEL<br>ARTI DI ROMA<br>z Isty<br>z Isty                      |
| latności<br>yplomy                  | Wyjaci w<br>Eramus,<br>praktyła<br>Cry uczestniczyłeś w<br>Brak informacji u<br>Wszystkie odbyt<br>Cry to były<br>praktyła?<br>NIE (studie)<br>                                                                                                    | vramach programu Eras<br>Erasmus+ lub Erasmus<br>– SMP).<br>cześniej w wyjazdach w<br>dotyczących poprz<br>e wyjazdy w rama<br>Rodzoj studiów<br>Pierwszego stopnia<br>–wybierz-<br>VER corANK (WOSS<br>Wyjazdu                                                                               | mus+ jest možlivy i<br>Mundus. W skladan<br>ramach programu B<br>ednich wyjazdi<br>ch programu E<br>Rok studiów<br>1                  | akte w sytuacji, gdy studen<br>wrodowiadczeniu trzeba wyn<br>rasmus? TAX T<br>Św Erasmus lub Erasm<br>rasmus, Erasmus + lul<br>Cykł dydaktyczny<br>2017/2018<br>-wybiez-                                                                                                    | t wczaśniej uczestniczył w innych<br>nienić wszystkie takie wyjazdy (s<br>nus+ lub Erasmus Mundus<br>b Erasmus Mundus<br>(w miesiącach)<br>5.93<br>Data wyjazdu:<br>Data powrotu:<br>255     | n wyjazdach w ramach<br>studia – SMS oraz<br>us w systemie US<br>Nazovia<br>uzovini /instytusij<br>ACCADEMIA DI BEL<br>ARTI DI ROMA<br>z luty<br>wyte<br>z luty            |
| latności<br>yplomy                  | Wyjaci w<br>Eramus,<br>praktyła     Cy uczestniczyłeś w<br>Brak informacji u<br>Wszystkie odbyt<br>Cyto były<br>praktyła?<br>NIE (studie)<br>                                                                                                    | v ramach programu Eras<br>Erasmus+ lub Erasmus<br>– SMP).<br>cześniej w wyjazdach w<br>dotyczących poprz<br>e wyjazdy w rama<br>Rodzoj studiów<br>Pierwszego stopnia<br>–wybierz-<br>VER corystwi wocz<br>wyjazdu<br>e i stoene V                                                             | mus+ jest možlivy i<br>Mundus. W skladan<br>ramach programu B<br>ednich wyjazdi<br>ch programu E<br>Rok studiów<br>1                  | akte w sytuacji, gdy studen<br>wrodowiadczeniu trzeba wyn<br>rasmus? TAX T<br>Św Erasmus lub Erasm<br>casmus, Erasmus lub<br>Cykł dydaktyczny<br>2017/2018<br>-wybierz-                                                                                                    | t wcaśniej uczestniczył w innych<br>nienić wszystkie takie wyjazdy (s<br>nus+ lub Erasmus Mundus<br>b Erasmus Mundus<br>(w miesiącach)<br>5.93<br>Data wyjazdu<br>Data powrotu<br>259        | n wyjazdach w ramach<br>studia – SMS oraz<br>us w systemie US<br>Nazovia<br>uzovini (instytus)<br>ACCADEMIA DI EL<br>ARTI DI ROMA<br>z luty<br>wyte<br>z luty<br>wyte      |
| latności<br>yplomy                  | Wyjaci w Kramus, praktyka     Cry uczestniczyłeś w Brak informacji u Wszystkie odbyt     Cry to były     Praktyka?     NE (studie)                                                                                                    | vramach programu Eras<br>Erasmus+ lub Erasmus<br>– SMP).<br>cześniej w wyjazdach w<br>dotyczących poprz<br>e wyjazdy w rama<br>Rodzoj studiów<br>Pierwszego stopnia<br>–wybiacz-<br>wybiaz-<br>ucza corywne woose<br>wyjazdu<br>a i stopna                                                    | mus+ jest možlivy i<br>Mundus. W skladan<br>ramach programu B<br>ednich wyjazdi<br>ch programu E<br>Rok sturšiów<br>1<br>wyberz- V    | akte w sytuacji, gdy studen<br>wr oświadczeniu trzeba wyn<br>frasmus? TAK T<br>Św Erasmus lub Erasm<br>faw Erasmus, Erasmus + lul<br>Cykl dydaktyczny<br>2017/2018<br>-wybier<br>Pak stuatów:<br>3<br>System stuatów:                                                                                                    | t wcześniej uczestniczył w innych<br>nienić wszystkie takie wyjazdy (s<br>nus+ lub Erasmus Mundus<br>b Erasmus Mundus<br>(w miesiącach)<br>5.93<br>Data wyjazdu:<br>Data powrotu:<br>259     | h wyjazdach w ramach<br>studia – SMS oraz<br>us w systemie US<br>Nazovia (instytuse)<br>ACCADEMIA DI BEL<br>ARTI DI ROMA<br>z inty<br>wyb<br>ce изистене музати            |
| latności<br>yplomy                  | Wyjaci w Kramus, praktyka     Cry uczestniczyłeś w Brak informacji u Wszystkie odbyt     Cry to były     Praktyka?     NE (studie)                                                                                                    | vramach programu Eras<br>Erasmus+ lub Erasmus<br>– SMP).<br>cześniej w wyjazdach w<br>dotyczących poprz<br>e wyjazdy w rama<br>Rodzoj studiów<br>Pierwszego stopnia<br>– wybiacz-<br>wyjazdu<br>e i stopne v<br>a                                                                             | mus+ jest možlivy i<br>Mundus. W skladan<br>ramach programu B<br>ednich wyjazdi<br>ch programu E<br>Rok sturšiów<br>1<br>wyberz- V    | akte w sytuacji, gdy studen<br>wr oświadczeniu trzeba wyn<br>rasmus? TAK T<br>Św Erasmus lub Erasm<br>rasmus, Erasmus lub<br>Qyłd dydaktyczny<br>2017/2018<br>-wybier<br>Pak studiów:<br>3<br>Steren studiów:<br>stacjoname                                                                                                    | t wcześniej uczestniczył w innych<br>nienić wszystkie takie wyjazdy (s<br>nus+ lub Erasmus Mundus<br>b Erasmus Mundus<br>(w miesiącach)<br>5.93<br>Data wyjazdu:<br>Data powrotu:            | h wyjazdach w ramach<br>studia – SMS oraz<br>us w systemie US<br>Nazovia (instytuse)<br>ACCADENIA DI BEL<br>ARTI DI ROMA<br>z inty<br>z inty<br>wyb<br>ce nonczene: wysazy |
| latności<br>ypiomy                  | Wyjaci w Eramus, praktyka     Cry uczestniczyleś w Brak informacji u Wszystkie odbyt Cry to były praktyka?     NE (studie)                                                                                                    | v ramach programu Eras<br>Erasmus+ lub Erasmus<br>– SMP).<br>cześniej w wyjazdach w<br>dotyczących poprz<br>e wyjazdy w rama<br>Rodzoj studiów<br>Pierwszego stopnia<br>– wybierz-<br>wyjazdu<br>e i stopna v<br>a                                                                            | mus+ jest možlivy i<br>Mundus. W skladan<br>ramach programu B<br>ednich wyjazdi<br>ch programu E<br>Rok studiów<br>1                  | akte w sytuacji, gdy studeni<br>wrodowiadczeniu trzeba wyn<br>rasmus? TAX T<br>dw Erasmus lub Erasm<br>rasmus, Erasmus lub Erasm<br>cykl dydaktyczny<br>2017/2018<br>wybier<br>Tak studiów:<br>3<br>rest studiów:<br>3<br>rest studiów;<br>3<br>rest studiów:<br>3<br>rest studiów;<br>3<br>rest studiów;<br>3<br>rest s | t wcześniej uczestniczył w innych<br>newić wszystkie takie wyjazdy (s<br>nus+ lub Erasmus Mundus<br>b Erasmus Mundus<br>(w miesiącach)<br>5.93<br>Data wyjazdu:<br>Data powrotu:<br>259      | h wyjazdach w ramach<br>studia – SMS oraz<br>us w systemie US<br>Nazovia (instytuse)<br>ACCADEMIA DI BEL<br>ARTI DI ROMA<br>z inty<br>wyb<br>ce roprozoke: wyskor          |
| latności<br>ypiomy                  | Wyjaci w Kramus, praktyka     Cry uczestniczyłeś w Brak informacji u Wszystkie odbyt     Cry to były     Cry to były     NE (studie)                                                                                                    | v ramach programu Eras<br>Erasmus+ lub Erasmus<br>– SMP).<br>cześniej w wyjazdach w<br>dotyczących poprz<br>e wyjazdy w rama<br>Rodzoj studiów<br>Pierwszego stopnia<br>– wybiacz-<br>wyjazdu<br>e i stopne<br>e i stopne<br>i a<br>– w<br>inansowanie z tytułu nie                           | mus+ jest možlivy v<br>Mundus. W skladan<br>ramach programu E<br>ednich wyjazdi<br>ch programu E<br>Rok sturšiów<br>1<br>             | akte w sytuacji, gdy studeni<br>wie oświadczeniu trzeba wyn<br>irasmus? TAK V<br>Sów Erasmus lub Erasm<br>rasmus, Erasmus lub Erasm<br>Gyłd dydaktyczny<br>2017/2018<br>-wybier                                                                                                    | t wcześniej uczestniczył w innych<br>newić wszystkie takie wyjazdy (s<br>nus+ lub Erasmus Mundus<br>b Erasmus Mundus<br>(w miesiącach)<br>5.93<br>Data wyjazdu:<br>Data powrotu:             | h wyjazdach w ramach<br>studia – SMS oraz<br>us w systemie US<br>Nazova<br>uzovani instytucji<br>ACCADEMIA DI SEL<br>ARTI DI ROMA<br>z inty<br>z inty<br>wyb<br>z inty     |
| latności<br>ypiomy                  | Wyjaci w Wrawny w Wrawny  | v ramach programu Eras<br>Erasmus+ lub Erasmus<br>– SMP).<br>cześniej w wyjazdach w<br>dotyczących poprz<br>e wyjazdy w rama<br>Rodzoj studiów<br>Pierwszego stopnia<br>– wybierz-<br>wyjazdu<br>e i stopna<br>e i stopna<br>ia<br>mansowanie z tytułu nie<br>dia:                            | mus+ jest možlivy i<br>Mundus. W skladan<br>ramach programu E<br>ednich wyjazdi<br>ch programu E<br>Rok sturšków<br>1<br>-wybiez- V   | akte w snuaci, gdy studen<br>wm oświadczeniu trzeba wyn<br>irasmus? TAK T<br>Sw Erasmus lub Erasm<br>rasmus, Erasmus lub Erasm<br>gyld dydaktyczny<br>2017/2018<br>wybier                                                                                                    | t wcześniej uczestniczył w innych<br>nemić wszystkie takie wyjazdy (s<br>nus+ lub Erasmus Mundus<br>b Erasmus Mundus<br>(w miesiącach)<br>5.93<br>Data wyjazdu:<br>Data powrotu:<br>250      | h wyjazdach w ramach<br>nuda – SMS oraz<br>us w systemie US<br>Nazovia (instytuce)<br>ACCADEMIA DI BEL<br>ARTI DI ROMA<br>zihły wyb<br>zihły wyb                           |
| latności<br>ypiomy                  | Wyjaci w Wriawy Wriawy Wr | ramach programu Eras<br>Erasmus+ lub Erasmus<br>– SMP).<br>cześniej w wyjazdach w<br>dotyczących poprz<br>e wyjazdy w rama<br>Rodzoj studiów<br>Pierwszego stopnia<br>– wybierz-<br>Velka cerzana woesi<br>wyjazdu<br>e i stopna<br>ia<br>mansowanie z tytułu nie<br>dia:<br>e stypendia?     | mus+ jest možlivy i<br>Mundus. W skladan<br>ramach programu E<br>ednich wyjazdi<br>ch programu E<br>Rok sturktów<br>1<br>-wybiez- V   | akte w sytuacji, doj studeni<br>win oświadczeniu trzeba wyn<br>irasmus? TAK T<br>Sw Erasmus lub Erasmu<br>rasmus, Erasmus lub Erasmu<br>gyld dydaktyczny<br>2017/2018<br>wybier:-<br>Tatis studio:<br>Stato studio:<br>Stato studio:<br>wybier:-<br>(na)                                                                                                    | t wcześniej uczestniczył w innych<br>nenić wszystkie takie wyjazdy (s<br>nus+ lub Erasmus Mundus<br>b Erasmus Mundus<br>(w miesiącach)<br>5.93<br>Data wyjazdu:<br>Data powrotu:<br>255      | h wyjazdach w ramach<br>nuda – SMS oraz<br>us w systemie US<br>Nazwa<br>Nazwa<br>ACCADEMIA DI EEL<br>ARTI DI ROMA<br>z Ibiy<br>z Ibiy<br>ez POROZOWE WYJAZY                |
| latności<br>ypiomy                  | Wijaci w Wrigense, praktyka     Wyszystkie odbyt     Wszystkie odbyt     Wszystkie odbyt                                                                                              | v ramach programu Eras<br>Erasmus+ lub Erasmus<br>– SMP).<br>cześniej w wyjazdach w<br>dotyczących poprz<br>e wyjazdy w rama<br>Rodzoj studiów<br>Pierwszego stopnia<br>– wyjazdy<br>usa corzane woese<br>wyjazdu<br>e i stopna<br>ia<br>– w<br>inansowanie z tytułu nie<br>diele s typendia? | mus+ jest možlivy i<br>Mundus. W skladan<br>ramach programu I<br>ednich wyjazdi<br>ch programu E<br>Rok studiów<br>1<br>-wybierz- V   | akte w sytuacji, gdy studeni<br>win oświadczeniu trzeba wyn<br>irasmus? TAK V<br>Sw Erasmus lub Erasm<br>rasmus, Erasmus lub Erasm<br>gyld dydaktyczny<br>2017/2018<br>wybierz-<br>Rak studiów:<br>3<br>teor studiów:<br>3<br>teor studiów:<br>3<br>teor studiów:<br>4<br>wybierz-<br>(trak)<br>wybierz-<br>(trak)                                                                                                    | t wcześniej uczestniczył w innych<br>nenić wszystkie takie wyjazdy (s<br>nus+ lub Erasmus Mundus<br>b Erasmus Mundus<br>(w miesiącach)<br>5.33<br>Data wyjazdu:<br>Data powrotu:<br>255      | h wyjszdach w ramach<br>nuda – SMS oraz<br>us w systemie US<br>Nazwa<br>Nazwa<br>ACCADENIA DI EL<br>ARTI DI ROMA<br>Z Iały<br>z Iały<br>UCCADENIA DI EL<br>ARTI DI ROMA    |

Rysunek 26 Strona formularza wyjazdu

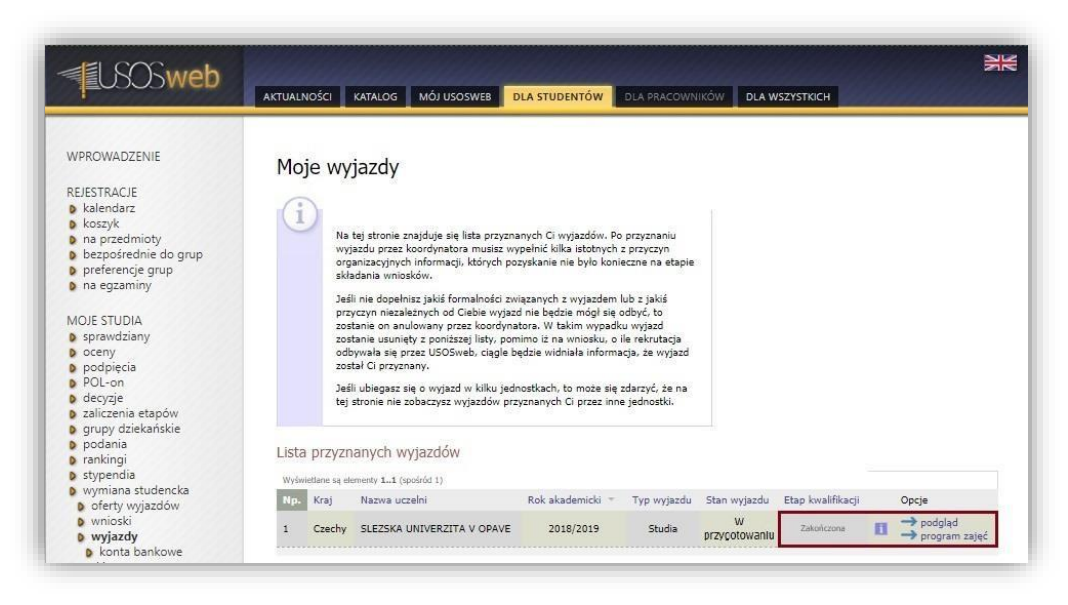

#### Rysunek 27 Etap kwalifikacji wyjazdu

### WYDRUK FORMULARZA KWALIFIKACYJNEGO

Zatwierdzenie informacji o wyjeździe umożliwia koordynatorowi i studentowi wydruk formularza aplikacyjnego, którego złożenie wymagane jest do ostatecznego zatwierdzenia wyjazdu przez Dział Współpracy z Zagranicą. Aby wydrukować formularz, należy w oknie wyjazdów wybrać opcję "podgląd" (*Rysunek* 27). W górnej części strony podglądu informacji o wyjeździe znajduje się przycisk "wydrukuj formularz" (*Rysunek* 28). Jego użycie spowoduje zapisanie na dysku lokalnym studenta pliku w formacie PDF.

# Po złożeniu formularzy aplikacyjnych przez studentów, Dział Współpracy z Zagranicą Uniwersytetu Śląskiego w Katowicach ostatecznie decyduje o przyznaniu wyjazdu lub umieszczeniu studentów na liście rezerwowej.

Decyzja Działu Współpracy z Zagranicą jest widoczna na liście przyznanych wyjazdów w kolumnie "*Stan wyjazdu*" (*Rysunek 30*). Stan określony jako "*Aktywny*" oznacza, że studentowi przyznano wyjazd w ramach programu Erasmus+. Stan "*Rezerwa*" wyświetli się w przypadku umieszczenia studenta na liście rezerwowej. Wartość "W przygotowaniu" w kolumnie dotyczącej stanu wyjazdu oznacza brak wprowadzenia do systemu decyzji przez Dział Współpracy z Zagranicą.

W przypadku rezygnacji studenta z wyjazdu, Dział Współpracy zmienia stan wyjazdu z "Aktywny" na "Rezygnacja".

| USOSweb                                                                                     | AKTUALNOŚCI KATALOG MÓJ USOSWEB                                        | DLA STUDENTÓW DLA PRAC                                                 | COWNIKÓW DLA WSZYSTKICH                                |
|---------------------------------------------------------------------------------------------|------------------------------------------------------------------------|------------------------------------------------------------------------|--------------------------------------------------------|
| WPROWADZENIE<br>REJESTRACJE<br>& kolendarz<br>koszyk<br>na orzedminku                       | Formularz wyjazdu<br>Ewróć do listy wyjazdów<br>Wyrotucu i rozeku Jacz | odpis i pieczątkę dziekana/kierownika                                  | ø                                                      |
| <ul> <li>b bezpośrednie do grup</li> <li>b preferencje grup</li> <li>na egzaminy</li> </ul> | Dane ogólne                                                            |                                                                        |                                                        |
| MOJE STUDIA                                                                                 | Jednostka wysyłająca:<br>Instytut Nauk Politycznych i Dziennikarstwa   | Jednostka nadrzędna:<br>Wydział Nauk Społecznych                       |                                                        |
| <ul> <li>sprawdziany</li> <li>oceny</li> </ul>                                              | Nazwisko:                                                              | Imię :                                                                 | Pteć:                                                  |
| <ul> <li>podpięcia</li> <li>POL-on</li> </ul>                                               | Numer PESEL:                                                           | Numer i seria dowodu osobistego:                                       |                                                        |
| <ul> <li>decyzje</li> <li>zaliczenia etapów</li> </ul>                                      | Numer albumu:                                                          | Adres e-mail:                                                          |                                                        |
| <ul> <li>grupy oziekańskie</li> <li>podania</li> <li>rankingi</li> </ul>                    | Kod Eresmus uczelni przyjmującej:<br>CZ OPAVA01                        | Nazwa uczelni przyjmującej:<br>SLEZSKA UNIVERZITA V OPAVE              | Numer umowy:<br>721                                    |
| stypendia                                                                                   | Koordynator umowy uczelni wysyłającej:                                 | Koordynator umowy uczelni przyjmującej:                                |                                                        |
| <ul> <li>oferty wyjazdów</li> <li>wnioski</li> </ul>                                        | ᆀ wyślij wiadomość 🖪                                                   | ᆀ wyślij wiadomość 🗄                                                   |                                                        |
| wyjazdy     konta bankowe                                                                   | Opiekun organizacyjny:<br>(nieznany)                                   | Opiekun naukowy:<br>(nisznany)                                         |                                                        |
| <ul> <li>podgiąd wyjażdu</li> <li>ankiety</li> <li>płatności</li> <li>dwolowy</li> </ul>    | Rok akademicki:<br>2018/2019                                           | Dziedzina wraz z kodem Erasmus:<br>14.1 Nauki polityczne (politologia) | ISCED:<br>(0312) Politologia i wiedza o społeczeństwie |

Rysunek 28 Wydruk formularza aplikacyjnego

| PROGRAM ERASMUS+ –<br>ZGŁOSZENIE<br>W ROKU                                                                                                    | CZĘSCIOWE STUDIA ZAGRANICZNE<br>KANDYDATA NA WYJAZD<br>AKADEMICKIM 2018/19                                                                                                    | Ε                                                                              |
|----------------------------------------------------------------------------------------------------|----------------------------------------------------------------------------------------------------|--------------------------------------------------------------------------------|
| Jednostka wysyłająca:                                                                                                    | Jednostka nadrzędna:                                                                                                    |                                                                                |
| Instytut Nauk Politycznych i Dziennikarstwa                                                                                                    | Wydział Nauk Społecznych                                                                                                    |                                                                                |
| Imiona:                                                                                                    | Nazwisko:                                                                                                    | Płeć:                                                                          |
| E-mail:                                                                                                    | Adres korespondencyjny:                                                                                                    |                                                                                |
| Nr albumu:                                                                                                    | PESEL:                                                                                                    |                                                                                |
|                                                                                                    |                                                                                                    |                                                                                |
| Program studiów:                                                                                                    | System studiów:                                                                                                    | Rok studiów                                                                    |
| Politologia - stacjonarne I stopnia                                                                                                    | stacjonarne                                                                                                    | 3                                                                              |
| Rodzaj studiów:                                                                                                    | Otrzymywane stypendia:                                                                                                    |                                                                                |
| pierwszego stopnia                                                                                                    | brak                                                                                                    |                                                                                |
| Czy starasz się o dofinansowanie z tytułu niepełnosprawności?                                                                                                    | Kod Erasmus i nazwa uczelni przyjmujące                                                                                                    | ej:                                                                            |
| Nie                                                                                                    | (CZ OPAVA01) SLEZSKA UNIVE                                                                                                    | ERZITA V OPAVE                                                                 |
|                                                                                                    |                                                                                                    |                                                                                |
| Oświadczenia:<br>Oświadczam, że wcześniej uczestniczyłam w nastę<br>lub Erasmus Mundus:<br>studia (SMS) w roku akademickim 2017/2018, okres<br>ramach studiów I stopnia.<br>Oświadczam, że będę studiować w uczelni zagranic<br>Data:                                                                                                    | pujących wyjazdach w ramach progran<br>trwania wyjazdu (w miesiącach): 5.93,<br>znej w języku angielskim, który znam i<br>Podpis Kandydata                                                                                                    | nów Erasmus, Erasmus+<br>wyjazd nastąpił w<br>na poziomie A2.                  |
| Oświadczenia:<br>Oświadczam, że wcześniej uczestniczyłam w nastęr<br>lub Erasmus Mundus:<br>studia (SMS) w roku akademickim 2017/2018, okres<br>ramach studiów I stopnia.<br>Oświadczam, że będę studiować w uczelni zagranic<br>Data:                                                                                                    | pujących wyjazdach w ramach progran<br>trwania wyjazdu (w miesiącach): 5.93,<br>znej w języku angielskim, który znam i<br>Podpis Kandydata                                                                                                    | nów Erasmus, Erasmus+<br>wyjazd nastąpił w<br>na poziomie A2.                  |
| Oświadczenia:<br>Oświadczam, że wcześniej uczestniczyłam w nastęr<br>lub Erasmus Mundus:<br>studia (SMS) w roku akademickim 2017/2018, okres<br>ramach studiów I stopnia.<br>Oświadczam, że będę studiować w uczelni zagranic<br>Data:                                                                                                    | pujących wyjazdach w ramach progran<br>trwania wyjazdu (w miesiącach): 5.93,<br>znej w języku angielskim, który znam i<br>Podpis Kandydata                                                                                                    | nów Erasmus, Erasmus+<br>wyjazd nastąpił w<br>na poziomie A2.                  |
| Oświadczenia:<br>Oświadczam, że wcześniej uczestniczyłam w nastę<br>Iub Erasmus Mundus:<br>studia (SMS) w roku akademickim 2017/2018, okres<br>ramach studiów I stopnia.<br>Oświadczam, że będę studiować w uczelni zagranic<br>Data:<br>Numer umowy:<br>721                                                                                                    | pujących wyjazdach w ramach progran<br>trwania wyjazdu (w miesiącach): 5.93,<br>znej w języku angielskim, który znam i<br>Podpis Kandydata<br>Planowany czas pobytu:<br>semestr zimowy                                                                                                    | nów Erasmus, Erasmus+<br>wyjazd nastąpił w<br>na poziomie A2.                  |
| Oświadczenia:<br>Oświadczenia:<br>Ub Erasmus Mundus:<br>studia (SMS) w roku akademickim 2017/2018, okres<br>ramach studiów I stopnia.<br>Oświadczam, że będę studiować w uczelni zagranic<br>Data:<br>Numer umowy:<br>721<br>Dziedzina nauki wraz z kodem ISCED:                                                                                                    | pujących wyjazdach w ramach progran<br>trwania wyjazdu (w miesiącach): 5.93,<br>znej w języku angielskim, który znam i<br>Podpis Kandydata<br>Planowany czas pobytu:<br>semestr zimowy<br>Lista jezyków dla warunków współoracy:                                                                                                    | nów Erasmus, Erasmus+<br>wyjazd nastąpił w<br>na poziomie A2.                  |
| Oświadczenia:<br>Oświadczenia:<br>Nub Erasmus Mundus:<br>studia (SMS) w roku akademickim 2017/2018, okres<br>ramach studiów I stopnia.<br>Oświadczam, że będę studiować w uczelni zagranic<br>Data:<br>Numer umowy:<br>721.<br>Dziedzina nauki wraz z kodem ISCED:<br>(0312) Political sciences and civics                                                                                                    | pujących wyjazdach w ramach progran<br>trwania wyjazdu (w miesiącach): 5.93,<br>znej w języku angielskim, który znam i<br>Podpis Kandydata<br>Planowany czas pobytu:<br>semestr zimowy<br>Lista językw dla warunków współpracy:<br>angielski B1<br>czeski B1                                                                                                    | nów Erasmus, Erasmus+<br>wyjazd nastąpił w<br>na poziomie A2.                  |
| Oświadczenia:<br>Oświadczenia:<br>Mub Erasmus Mundus:<br>studia (SMS) w roku akademickim 2017/2018, okres<br>ramach studiów I stopnia.<br>Oświadczam, że będę studiować w uczelni zagranic<br>Data:<br>Numer umowy:<br>721.<br>Dziedzina nauki wraz z kodem ISCED:<br>(0312) Political sciences and civics<br>Wnioskowana liczba miesięcy ze stypendium Erasmus:                                                                                                    | pujących wyjazdach w ramach progran<br>trwania wyjazdu (w miesiącach): 5.93,<br>znej w języku angielskim, który znam i<br>Podpis Kandydata<br>Planowany czas pobytu:<br>semestr zimowy<br>Lista języków dla warunków współpracy:<br>angielski B1<br>czeski B1<br>dwioskowana liczba miesięcy bez stypeni                                                        | nów Erasmus, Erasmus+<br>wyjazd nastąpił w<br>na poziomie A2.                  |
| Oświadczenia:<br>Oświadczam, że wcześniej uczestniczyłam w nastęr<br>lub Erasmus Mundus:<br>studia (SMS) w roku akademickim 2017/2018, okres<br>ramach studiów I stopnia.<br>Oświadczam, że będę studiować w uczelni zagranic<br>Data:<br>Numer umowy:<br>721<br>Dziedzina nauki wraz z kodem ISCED:<br>(0312) Political sciences and civics<br>Wnioskowana liczba miesięcy ze stypendium Erasmus:<br>7                                                                    | vujących wyjazdach w ramach progran<br>trwania wyjazdu (w miesiącach): 5.93,<br>znej w języku angielskim, który znam i<br>Podpis Kandydata<br>Płanowany czas pobytu:<br>semestr zimowy<br>Lista języków dla warunków współpracy:<br>angielski B1<br>czeski B1<br>Wnioskowana liczba miesięcy bez stypen<br>0                                                    | nów Erasmus, Erasmus+<br>wyjazd nastąpił w<br>na poziomie A2.                  |
| Oświadczenia:<br>Oświadczam, że wcześniej uczestniczyłam w nastęr<br>Iub Erasmus Mundus:<br>studia (SMS) w roku akademickim 2017/2018, okres<br>ramach studiów I stopnia.<br>Oświadczam, że będę studiować w uczelni zagranic<br>Data:<br>Numer umowy:<br>721<br>Dziedzina nauki wraz z kodem ISCED:<br>(0312) Political sciences and civics<br>Wnioskowana liczba miesięcy ze stypendium Erasmus:<br>7<br>Zakres dofinansowania wyjazdu przez jednostkę:                  | vujących wyjazdach w ramach program<br>trwania wyjazdu (w miesiącach): 5.93,<br>znej w języku angielskim, który znam i<br>Podpis Kandydata<br>Planowany czas pobytu:<br>semestr zimowy<br>Lista języków dla warunków współpracy:<br>angielski B1<br>czeski B1<br>Wnioskowana liczba miesięcy bez stypeni<br>O                                                   | nów Erasmus, Erasmus+<br>wyjazd nastąpił w<br>na poziomie A2.<br>dium Erasmus: |
| Oświadczenia:<br>Oświadczenia:<br>Iub Erasmus Mundus:<br>studia (SMS) w roku akademickim 2017/2018, okres<br>ramach studiów I stopnia.<br>Oświadczam, że będę studiować w uczelni zagranic<br>Data:<br>Numer umowy:<br>721<br>Dziedzina nauki wraz z kodem ISCED:<br>(0312) Political sciences and civics<br>Wnioskowana liczba miesięcy ze stypendium Erasmus:<br>7<br>Zakres dofinansowania wyjazdu przez jednostkę:<br>brak                                             | pujących wyjazdach w ramach program<br>trwania wyjazdu (w miesiącach): 5.93,<br>znej w języku angielskim, który znam i<br>Podpis Kandydata<br>Planowany czas pobytu:<br>semestr zimowy<br>Lista języków dla warunków współpracy:<br>angielski B1<br>czeski B1<br>Wnioskowana liczba miesięcy bez stypen<br>0<br>Dane Koordynatora uczelni przyjmującej:         | nów Erasmus, Erasmus+<br>wyjazd nastąpił w<br>na poziomie A2.<br>dium Erasmus: |
| Oświadczenia:<br>Oświadczam, że wcześniej uczestniczyłam w nastę<br>Iub Erasmus Mundus:<br>studia (SMS) w roku akademickim 2017/2018, okres<br>ramach studiów I stopnia.<br>Oświadczam, że będę studiować w uczelni zagranic<br>Data:<br>Numer umowy:<br>721<br>Dziedzina nauki wraz z kodem ISCED:<br>(0312) Political sciences and civics<br>Wnioskowana liczba miesięcy ze stypendium Erasmus:<br>7<br>Zakres dofinansowania wyjazdu przez jednostkę:<br>brak<br>Uwagi: | pujących wyjazdach w ramach program<br>trwania wyjazdu (w miesiącach): 5.93,<br>sznej w języku angielskim, który znam i<br>Podpis Kandydata<br>Płanowany czas pobytu:<br>semestr zimowy<br>Lista języków dla warunków współpracy:<br>angielski B1<br>czeski B1<br>Wnioskowana liczba miesięcy bez stypen<br>0<br>Dane Koordynatora uczelni przyjmującej:        | nów Erasmus, Erasmus+<br>wyjazd nastąpił w<br>na poziomie A2.<br>dium Erasmus: |
| Oświadczenia:<br>Oświadczenia:<br>Studia (SMS) w roku akademickim 2017/2018, okres<br>ramach studiów I stopnia.<br>Oświadczam, że będę studiować w uczelni zagranic<br>Data:<br>Numer umowy:<br>721<br>Dziedzina nauki wraz z kodem ISCED:<br>(0312) Political sciences and civics<br>Wnioskowana liczba miesięcy ze stypendium Erasmus:<br>7<br>Zakres dofinansowania wyjazdu przez jednostkę:<br>brak<br>Uwagi:<br>powyzej 12                                            | pujących wyjazdach w ramach program<br>trwania wyjazdu (w miesiącach): 5.93,<br>sznej w języku angielskim, który znam i<br>Podpis Kandydata<br>Podpis Kandydata<br>Planowany czas pobytu:<br>semestr zimowy<br>Lista języków dla warunków współpracy:<br>angielski B1<br>wnioskowana liczba miesięcy bez stypen<br>0<br>Dane Koordynatora uczelni przyjmującej: | nów Erasmus, Erasmus+<br>wyjazd nastąpił w<br>na poziomie A2.<br>dium Erasmus: |

## Rysunek 29 Formularz aplikacyjny

| USOSweb                                                                                                    | AKTUALN | IOŚCI                                                                                                    | KATALOG MÓJ USOSWEB                                                                                                    | DLA STUDENTÓW                                                                                                    | DLA PRACOWN                                                                                                    |              | WSZYSTKICH        |   | 5                                               |
|----------------------------------------------------------------------------------------------------|---------|----------------------------------------------------------------------------------------------------|----------------------------------------------------------------------------------------------------|----------------------------------------------------------------------------------------------------|----------------------------------------------------------------------------------------------------|--------------|-------------------|---|-------------------------------------------------|
| VPROWADZENIE<br>IEJESTRACJE<br>kalendarz<br>koszyk<br>na przedmioty<br>bezpośrednie do grup<br>preferencje grup<br>na egzaminy<br>MOJE STUDIA<br>oceny<br>podpiecia<br>POL-on<br>decyzje<br>zaliczenia etapów<br>grupy dziekańskie<br>podania | Moj     | Na<br>Na<br>wy;<br>org<br>skł:<br>Jeś<br>zos<br>zos<br>zos<br>zos<br>zos<br>zos<br>zos<br>zos<br>zos<br>zos | rjazdy<br>tej stronie znajduje sie lista przyzn<br>jazdu przez koordynatora musisz w<br>anizacyjnych informacji, których po<br>adnia winotków.<br>Ili nie dopelnisz jakiś formalności za<br>vyczym nizakstrych od Gebie wyjaz<br>tranie on andowany przez koordyny<br>tranie usonąty z porizsej listy, por<br>ywala się przez USO/sebi, caje b<br>tał Ci przyznany.<br>Il ubiegasz ie o wyjazd w kiku jed<br>stronie nie zobaczysz wyjazdów pr | anych Ci wyjazdów. Po<br>ypełnić kilka istotnych<br>zyskanie nie było koni<br>nięzanych z wyjazdem<br>d nie będzie mógła się<br>nimo iz na wniostku, o<br>wdzie widniała ina wniostku, o<br>wdzie widniała ina wniostku, o<br>wdzie widniała ina wniostku, o<br>zwież widniała ina wniostku, o<br>wdzie widniała ina wniostku, o<br>wdzie widniała ina wniostku, o<br>wdzie widniała ina wniostku, o<br>wdzie w wiej w w w w w w w w w w<br>w w w w w w w w w | i przyznaniu<br>z przyczyn<br>klub z jakóś<br>dobyć, to<br>u wyjac<br>lie refurtacja<br>cja, że wyjazd<br>zdarzyć, że na<br>s jednostki. |              |                   |   |                                                 |
| rankingi<br>stypendia                                                                                                    | Lista   | przyzr                                                                                                    | nanych wyjazdow                                                                                                    |                                                                                                    |                                                                                                    |              |                   |   |                                                 |
| wymiana studencka                                                                                                    | Np.     | Kraj                                                                                                    | Nazwa uczelni                                                                                                    | Rok akademicki 📼                                                                                                    | Typ wyjazdu                                                                                                    | Stan wyjazdu | Etap kwalifikacji |   | Opcje                                           |
| vnioski     wyjazdy     konta bankowe                                                                                                    | 1       | Czechy                                                                                                    | SLEZSKA UNIVERZITA V OPAVE                                                                                                    | 2018/2019                                                                                                    | Studia                                                                                                    | Aktywny      | Zakończona        | 8 | → podgląd<br>→ program zajęć<br>→ konto bankowe |
| ankiety<br>płatności<br>dyplomy                                                                                                    |         |                                                                                                    |                                                                                                    |                                                                                                    |                                                                                                    |              |                   |   |                                                 |

Rysunek 30 Stan wyjazdu

Strona przyznanych wyjazdów pozwala na podgląd informacji dotyczących wyjazdu, tworzenia porozumienia o programie studiów (Learning Agreement for Studies) oraz sprawdzenia danych o kontach bankowych studentów w walutach innych niż PLN. Za przejście do poszczególnych funkcjonalności komponentu wymiany studenckiej odpowiadają odnośniki znajdujące się w kolumnie "Opcje" (Rysunek 31).

Aktualnie na Uniwersytecie Śląskim obsługa porozumień o programie studiów obsługiwana jest poza serwisem USOSWeb. Użycie odnośnika "program zajęć" powoduje wyświetlenie komunikatu o treści "Nie ma utworzonego porozumienia o programie zajęć dla tego wyjazdu".

| WPROWADZENIE<br>KelESTRACJE<br>kalendarz<br>koszyk<br>na przedmioty<br>bezpośrednie do grup<br>preferencje grup<br>na egzaminy<br>WOJE STUDIA<br>sprawdziany<br>oceny<br>podpiecia<br>POL-on<br>decyzje<br>zaliczenia etapów<br>grupy dziekańskie<br>podania<br>rakingi<br>stypendia | Moj | e wy<br>Na<br>wyj<br>org<br>skł<br>jeż<br>zos<br>zos<br>zos<br>zos<br>zos<br>Jeś<br>tej | jazdy<br>tej stronie znajduje się lista przyzn<br>azdu przez koordynatora muzisz w<br>anitaczynych informacji, których pe<br>dania wniosków.<br>In ie dopełnie zjakić formałości zu<br>trym niezaterzych do Ciabie wyka<br>tanie o na nulovany przez koordyn<br>tanie uznięty z postzej listy, po<br>opraste jisty przez USOSweb, ciagle b<br>tał Ci przyznany.<br>Ubiegasz zie o wyjazdów prz<br>anych wyjazdów.<br>metrie La (neobidi 1) | anych Ci wyjazdów. P<br>ypełnić kilka istotnych<br>zyskanie nie było kon<br>wiązanych a wyjazdam<br>tora. W takim wysku<br>imio iż na wniosta<br>imio iż na wniosta<br>nostkach, to może się<br>zyznanych Ci przez inr | o przyznaniu<br>z przyczyn<br>leczne na etapie<br>dobyć, to<br>dobyć, to<br>dobyć, to<br>dobyć, to<br>dobyć, to<br>u wyjazd<br>i le rekrutacja<br>zdarzyć, że na<br>e jednostki. |              |                   |   |                                                          |
|----------------------------------------------------------------------------------------------------|-----|-----------------------------------------------------------------------------------------|----------------------------------------------------------------------------------------------------|----------------------------------------------------------------------------------------------------|----------------------------------------------------------------------------------------------------|--------------|-------------------|---|----------------------------------------------------------|
| wymiana studencka                                                                                                    | Np. | Kraj                                                                                    | Nazwa uczelni                                                                                                    | Rok akademicki 💌                                                                                                    | Typ wyjazdu                                                                                                    | Stan wyjazdu | Etap kwalifikacji |   | Opcje                                                    |
| D wnioski                                                                                                    |     |                                                                                         |                                                                                                    |                                                                                                    |                                                                                                    |              |                   | - | -> podgląd                                               |
| <ul> <li>konta bankowe</li> <li>ankiety</li> </ul>                                                                                                    |     | Czecny                                                                                  | SLE25KA UNIVERZITA V OPAVE                                                                                                    | 2018/2019                                                                                                    | Studia                                                                                                    | Aktywny      | Zakończona        |   | <ul> <li>program zajęc</li> <li>konto bankowe</li> </ul> |

Rysunek 31 Funkcje okna przyznanych wyjazdów

Użycie elementu "konta bankowe" otwiera stronę kont w bankach krajowych w walutach innych niż PLN. Student może dzięki tej stronie sprawdzić, czy w systemie USOS znajduje się informacja na temat jego konta bankowego. W przypadku braku informacji o koncie (tabela przedstawiona na *Rysunku 32* nie będzie widoczna), student ma możliwość uzupełnienia tych danych. Wprowadzenie do systemu informacji na temat konta bankowego w obcej walucie polega na wpisaniu numeru konta bankowego i wybraniu waluty. Nazwa konta oraz nazwa banku uzupełniana jest automatycznie przez formularz. Użycie przycisku "Dodaj konto" powoduje zapisanie wprowadzonych danych.

| VPROWADZENIE                                                                                                    | Konta w bankach krajowych w walutach innych niż PLN                                                                                              |                        |
|----------------------------------------------------------------------------------------------------|----------------------------------------------------------------------------------------------------|------------------------|
| EJESTRACJE                                                                                                    |                                                                                                    |                        |
| kalendarz<br>koszyk                                                                                                    |                                                                                                    |                        |
| na przedmioty                                                                                                    | Konto bankowe zostało dodane.                                                                                                    |                        |
| bezpośrednie do grup                                                                                                    |                                                                                                    |                        |
| preferencje grup                                                                                                    |                                                                                                    |                        |
| na egzanniny                                                                                                    | Na tej stronie możesz sprawdzić i ewentualnie dopisać lub skorygować numery Twoich kont bankowych, na które u                                    | czelnia bedzie wpłacać |
| OJE STUDIA                                                                                                    | pieniądze (np. stypendia).                                                                                                    |                        |
| sprawdziany                                                                                                    | Zestaw dosteonych działań zwiazanych z kontem bankowym (dodawanie, usuwanie i/lub modyfikacia) zależy od ać                                      | ministratora serwisu.  |
| oceny                                                                                                    | Dodatkowo, działania związane z kontami w walutach innych niż PLN dostępne są jedynie dla osób mających przyz                                    | nany wyjazd, który nie |
| podpięcia                                                                                                    | został jeszcze podpisany.                                                                                                    |                        |
| POL-on                                                                                                    |                                                                                                    |                        |
| POL-on<br>decyzje                                                                                                    |                                                                                                    |                        |
| POL-on<br>decyzje<br>zaliczenia etapów                                                                                                    | Podaj nazwę i numer Twojego konta bankowego:                                                                                                    |                        |
| POL-on<br>decyzje<br>zaliczenia etapów<br>grupy dziekańskie<br>podpaja                                                                                                    | Podaj nazwę i numer Twojego konta bankowego:<br>Nazwa konta:                                                                                     |                        |
| POL-on<br>decyzje<br>zaliczenia etapów<br>grupy dziekańskie<br>podania<br>rankingi                                                                                                    | Podaj nazve i numer Twojego konta bankowego:<br>Nazwa konta:<br>Numer konta: (26 off)                                                            |                        |
| POL-on<br>decyzje<br>zaliczenia etapów<br>grupy dziekańskie<br>podania<br>rankingi<br>stypendia                                                                                                    | Podaj nazve i numer Twojego konta bankowego:<br>Nazva konta:<br>Numer konta:<br>Walitik konta:                                                   |                        |
| POL-on<br>decyzje<br>zaliczenia etapów<br>grupy dziekańskie<br>podania<br>rankingi<br>stypendia<br>wymiana studencka                                                                                    | Podaj nazvej i numer Twojego konta bankowego:       Nazva konta:       Numer konta:       [26 off)       Waluta konta:       Prak dalzych walut. |                        |
| POL-on<br>decyzje<br>zaliczenia etapów<br>grupy dziekańskie<br>podania<br>rankingi<br>stypendia<br>wymiana studencka<br>o oferty wyjazdów<br>w wnioski                                                  | Podaj nazwę i numer Twojego konta bankowego:<br>Nazwa konta:<br>Numer konta:<br>Waluta konta:<br>Nazwa banku:                                    |                        |
| POL-on<br>decyzje<br>zaliczenia etapów<br>grupy dziekańskie<br>podania<br>stypendia<br>stypendia<br>o ferty wyjazdów<br>• wnioski<br>• wyjazdy                                                          | Podaj nazve i numer Twojego konta bankowego:<br>Nazva konta:<br>Wmer konta:<br>Waluta konta:<br>Nazva banku:<br>BIC (SWIFT) kod:                 |                        |
| POL-on<br>decyzje<br>zaliczenia etapów<br>grupy dziekańskie<br>podania<br>stypendia<br>wymiana studencka<br>o ferty wyjazdów<br>wmioski<br>wijaźdy<br>b konta bankowe                                   | Podaj nazve i numer Twojego konta bankowego: Nazva konta: Numer konta: Waluta konta: Erak delizych welut. Nazwa banku: BIC (SWIFT) kod:          |                        |
| POL-on<br>decyzje<br>zaliczenia etapów<br>grupy dziekańskie<br>podania<br>tankingi<br>stypendia<br>wymiana studencka<br>o oferty wyjazdów<br>w wnioski<br>w wyazdy<br><b>b konta bankowe</b><br>ankiety | Podaj nazvej i numer Twojego konta bankowego:<br>Nazva konta:<br>Numer konta:<br>Waluta konta:<br>BitC (SWIFT) kod: 1<br>ANELLI DOGALIJOVIČ      |                        |

Rysunek 32 Strona kont bankowych studenta w obcej walucie